## 銘柄毎の各種初期値設定①

【銘柄毎の各種初期値設定】画面では、注文時のLot数などの初期値を銘柄ごとに設定することができます。

### ■銘柄毎の各種初期値設定画面の表示方法①

|                                                                                                    |                                                                                                    | → 拡大                |                                                                                                    |
|----------------------------------------------------------------------------------------------------|----------------------------------------------------------------------------------------------------|---------------------|----------------------------------------------------------------------------------------------------|
| O LION GED                                                                                                    | - 0 X                                                                                                    |                     | - 🗆 ×                                                                                                    |
| SLION CFD 94-1                                                                                                    | ト/サービス協範 接作でこ リアル Q&A 記述 おがらせ ログアウト                                                                                                    |                     |                                                                                                    |
| NBSEE的会 新2012的会 必要注約会 発注認会 10,004,586 10,004,586 0 4,900                                                                                                    | IF植オブションの設定     IF植オブションの設定     My銘柄設定     My銘柄設定                                                                                                    | בבד <i>וו</i> ע Q&A | 設定 お知らせ ログアウト                                                                                                    |
| 10-25 単     10-25 単     10-25 単 | は ホークソーサイラー(13 )                                                                                                    |                     | <ul> <li>詳細オプションの設定</li> <li>My銘柄設定</li> <li>デザインの設定</li> <li>銘柄毎の各種初期値設定</li> <li>表示倍率</li> <li>サウンド設定</li> <li>トレンドライン表示設定</li> <li>トレンドライン表示設定</li> <li>たの【設定】ボタンをクリックし、</li> <li>各種初期値設定】をクリックします。</li> </ul> |
| ・・・・・・・・・・・・・・・・・・・・・・・・・・・・・・・・・・・・                                                                                                    | Real - see of each of the reaction shall be reached a shall be reached a shall be shall be sh |                     |                                                                                                    |

## 銘柄毎の各種初期値設定2

### ■銘柄毎の各種初期値設定画面の表示方法②

| _ |             | _ |        |   |        |         |     |     |      |        |    |
|---|-------------|---|--------|---|--------|---------|-----|-----|------|--------|----|
| 銘 | 銘柄毎の各種初期値設定 |   |        |   |        |         |     |     |      |        |    |
|   | 銘柄          | ^ | 基準Lot数 |   | 許容スリップ | 許容スプレッド | 指値幅 |     | 逆指値幅 | トレール幅  |    |
|   | 日本N225      |   |        | 1 | 50     |         |     | 500 | 500  | 500    | Î  |
|   | 米国D30       |   |        | 1 | 50     |         |     | 500 | 500  | 500    |    |
|   | 米国NQ100     |   |        | 1 | 50     |         |     | 500 | 500  | 500    |    |
|   | 米国S500      |   |        | 1 | 50     |         |     | 500 | 500  | 500    |    |
|   | 香港HS        |   |        | 1 | 50     |         |     | 500 | 500  | 500    |    |
|   | ドイッD30      |   |        | 1 | 50     |         |     | 500 | 500  | 500    |    |
|   | 英国F100      |   |        | 1 | 50     |         |     | 500 | 500  | 500    | I. |
|   | 751/7/40    |   |        | 1 | 50     |         |     | 500 | 500  | 500    | ¥  |
|   | 既定値に戻す      |   | 一括変更   | E |        |         |     |     | (決加  | t trib | IL |

②【銘柄毎の各種初期値設定】画面が表示されました。

## 銘柄毎の各種初期値設定③

### ■銘柄毎の各種初期値設定画面の概要① 【基準Lot数】

| 海の各種初期   | 値設定    |        |         |     |      |       | ×   |
|----------|--------|--------|---------|-----|------|-------|-----|
| 銘柄 へ     | 基準Lot数 | 許容スリップ | 許容スプレッド | 指值幅 | 逆指値幅 | トレール幅 |     |
| 日本N225   | 1      | 50     |         | 500 | 500  | 500   |     |
| 米国D30    | 1      | 50     |         | 500 | 500  | 500   |     |
| 米国NQ100  | 1      | 50     |         | 500 | 500  | 500   | 11  |
| 米国S500   | 1      | 50     |         | 500 | 500  | 500   |     |
| 香港HS     | 1      | 50     |         | 500 | 500  | 500   | 10  |
| ドイッD30   | 1      | 50     |         | 500 | 500  | 500   |     |
| 英国F100   | 1      | 50     |         | 500 | 500  | 500   |     |
| 752/7040 |        | 50     |         | 500 | 500  | 500   | Ŧ   |
| 既定値に戻す   | 一括変更   | ]      |         |     | )    | 定和地   | l l |
|          |        |        |         |     |      |       |     |

新規注文時のLot数の初期値を 設定することができます。

設定したい銘柄の数値をクリックすると、 入力画面が表示されます。 入力欄に数字を直接入力するか、 下部の入力補助ボタンで入力し、 【OK】ボタンをクリックします。

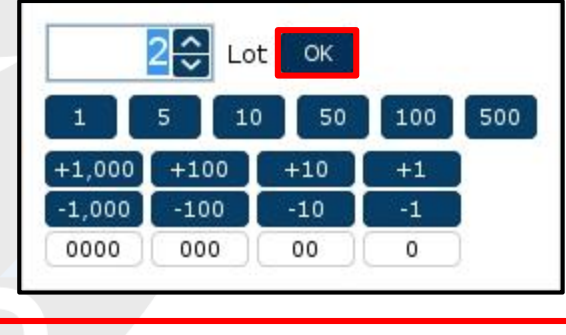

## 銘柄毎の各種初期値設定④

■銘柄毎の各種初期値設定画面の概要② 【許容スリップ】、【指値幅】、【逆指値幅】、【トレール幅】

|                                                |                                           |                                                   |                             |                     | <ol> <li>ストリーミング注文時の許容スリップの<br/>初期値を設定することができます。</li> </ol>        |
|------------------------------------------------|-------------------------------------------|---------------------------------------------------|-----------------------------|---------------------|--------------------------------------------------------------------|
| 銘柄毎の各種初期値設定                                    | 0 0                                       | 8                                                 | 4                           | 5                   | <ol> <li>ストリーミング注文時の許容スプレッドの<br/>初期値を設定することができます。</li> </ol>       |
| 銘柄         本 基準Lot数           日本N225         1 | 許容スリップ 許容スプレット<br>50                      | · 指値幅 逆<br>500                                    | 指値幅 h<br>500                | レール幅<br>500         | ● 指値注文時(決済pip差含む)の指値幅の<br>初期値を設定することができます。                         |
| 米国D30 1                                        | 50                                        | 500                                               | 500                         | 500                 | <ul> <li>④ 逆指値注文時(決済pip差含む)の逆指値幅の</li> </ul>                       |
| 米国NQ100 1<br>米国S500 1                          | 50                                        | 500                                               | 500                         | 500                 | 初期値を設定することができます。                                                   |
| 香港HS 1                                         | 50                                        | 500                                               | 500                         | 500                 | トレール注文時(決済pip差含む)の トレール幅の初期値を設定することができます。                          |
| ドイツD30 1                                       | 50                                        | 500                                               | 500                         | 500                 | 変更したい銘柄の数値をクリックすると                                                 |
| 天国F100 1<br>フランフC40 1                          | 50                                        | 500                                               | 500                         | 500                 | 入力画面が表示されます。入力欄に数子を<br>直接入力するか、下部の入力補助ボタンで<br>入力し、【OK】ボタンをクリックします。 |
| 既定値に戻す 一括変更                                    | )                                         |                                                   | 決定                          | <b>キャンセル</b>        |                                                                    |
|                                                |                                           |                                                   |                             |                     | <u>500</u> ≎ pips ок                                               |
| ※【許容スリップ】、【許客<br>入力の単位はpipsで<br>例:日本N225が「287  | 察スプレッド】、【指値(<br>す。各銘柄の一番下<br>76.5」の場合、一番「 | 畐】、【逆指値幅】<br>の桁が1pipsの位<br><sup>5</sup> の桁の「5」が1Ⅰ | 、【トレーノ<br>なとなります<br>Pipsの位と | レ幅】の<br>ト。<br>なります。 | -1,000 -100 -10 -1<br>0000 000 00 0                                |

## 銘柄毎の各種初期値設定5

### ■銘柄毎の各種初期値設定画面の概要③ 【既定値に戻す】、【一括変更】、【決定】、【キャンセル】

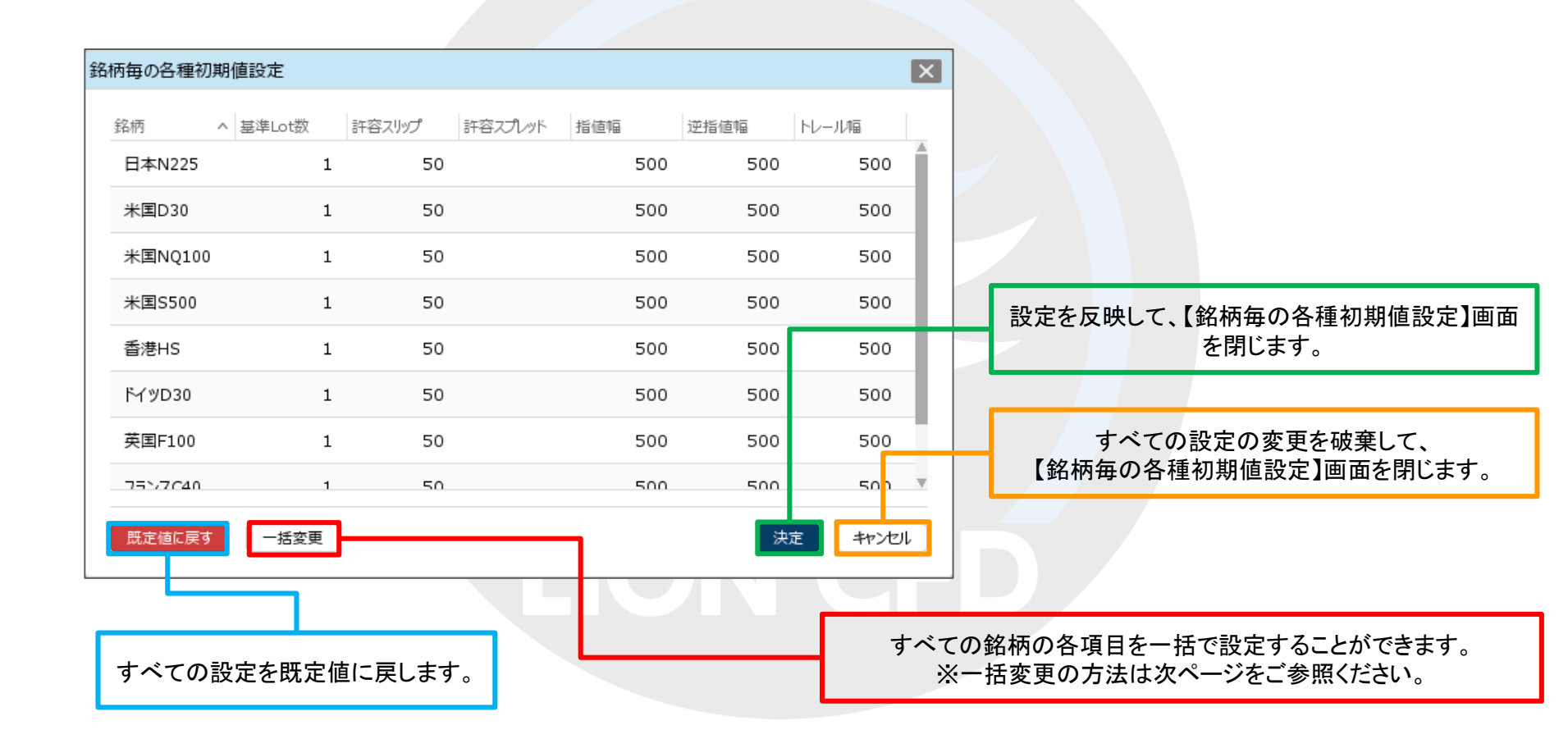

①【一括変更】ボタンをクリックします。

②変更画面が表示されます。 一括で変更したい項目をクリックします。 ※ここでは【基準Lot数】をクリックします。

# ■一括変更の方法①

全ての銘柄の各項目を、一括で変更することができます。

| 銘 | 銘柄毎の各種初期値設定 |   |        |   |        |         |     |     |      | ×      |     |
|---|-------------|---|--------|---|--------|---------|-----|-----|------|--------|-----|
|   | 銘柄          | ^ | 基準Lot数 |   | 許容スリップ | 許容スプレッド | 指値幅 |     | 逆指値幅 | トレール幅  |     |
|   | 日本N225      |   | :      | 1 | 50     |         |     | 500 | 500  | 500    |     |
|   | 米国D30       |   | :      | 1 | 50     |         |     | 500 | 500  | 500    |     |
|   | 米国NQ100     |   | :      | 1 | 50     |         |     | 500 | 500  | 500    | LE. |
|   | 米国S500      |   | :      | 1 | 50     |         |     | 500 | 500  | 500    |     |
|   | 香港HS        |   | :      | 1 | 50     |         |     | 500 | 500  | 500    | 11  |
|   | F√ %D30     |   | :      | 1 | 50     |         |     | 500 | 500  | 500    |     |
|   | 英国F100      |   | :      | 1 | 50     |         |     | 500 | 500  | 500    |     |
|   | 7527740     |   | -      | 1 | 50     |         |     | 500 | 500  | 500    | T   |
|   | 既定値に戻す      |   | 一括変更   |   |        |         |     |     | (決   | t +77U |     |

|         |        | ×     |
|---------|--------|-------|
| 基準Lot数  | 1      |       |
| 許容スリップ  | 50     |       |
| 許容スプレッド |        |       |
| 指値幅     | 500    |       |
| 逆指幅     | 500    |       |
| トレール幅   | 500    |       |
|         | 一括変更する | キャンセル |

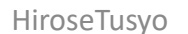

## X \_ 甘油口和粉

■一括変更の方法②

| - 華华LOU女                             | 2⊖ Lot OK                                                                                                    |                            | 基华L0tg          | X Z           |   |
|--------------------------------------|----------------------------------------------------------------------------------------------------|----------------------------|-----------------|---------------|---|
| 許容スリップ                               |                                                                                                    | 100 500                    | 許容スリッ           | プ 50          |   |
| 許容スプレッド                              | +1,000         +100         +10           -1,000         -100         -10           0000         000         00 | -1<br>0                    | 許容スプレ           | ۲ <u>א</u> נא |   |
| 指値幅                                  | 500                                                                                                    |                            | 指値幅             | 500           |   |
| 逆指幅                                  | 500                                                                                                    |                            | 逆指幅             | 500           |   |
| トレール幅                                | 500                                                                                                    |                            | トレール幅           | 500           |   |
|                                      | 一括変更する キャンセル                                                                                                    |                            |                 | 一括変更する キャンセル  | ) |
| <ol> <li>③入力画面が<br/>下部の入力</li> </ol> | 表示されますので、入力欄(<br>補助ボタンで入力し、【OK】ボ                                                                                | こ直接数値を入力するか<br>タンをクリックします。 | ④<br>入力し<br>各項目 | た数値が表示されました。  | , |

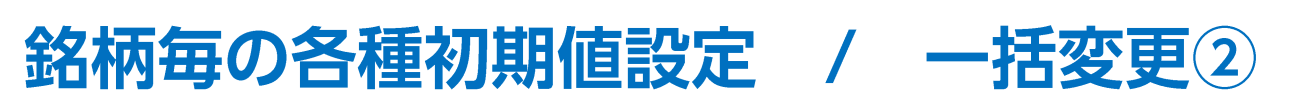

X

【一括変更する】ボタンをクリックします。

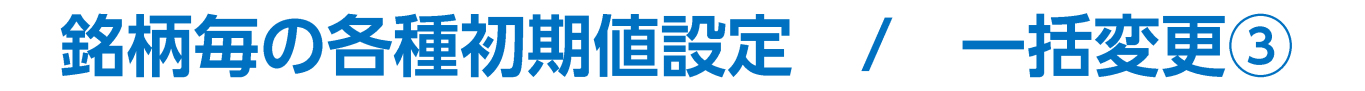

### ■一括変更の方法③

| 銘柄毎の各種初期値設定 |         |        |        |         |     |      |         |   |  |  |
|-------------|---------|--------|--------|---------|-----|------|---------|---|--|--|
|             | 銘柄 ^    | 基準Lot数 | 許容スリップ | 許容スプレッド | 指値幅 | 逆指値幅 | トレール幅   |   |  |  |
|             | 日本N225  | 2      | 50     |         | 500 | 500  | 500     |   |  |  |
|             | 米国D30   | 2      | 50     |         | 500 | 500  | 500     | Ŀ |  |  |
|             | 米国NQ100 | 2      | 50     |         | 500 | 500  | 500     |   |  |  |
|             | 米国S500  | 2      | 50     |         | 500 | 500  | 500     | L |  |  |
|             | 香港HS    | 2      | 50     |         | 500 | 500  | 500     |   |  |  |
|             | ドイッD30  | 2      | 50     |         | 500 | 500  | 500     | Ŀ |  |  |
|             | 英国F100  | 2      | 50     |         | 500 | 500  | 500     |   |  |  |
|             | 7527640 | 2      | 50     |         | 500 | 500  | 500     |   |  |  |
|             | 既定値に戻す  | 一括変更   |        |         |     | 决测   | t trive | L |  |  |

⑤全銘柄の数値が変更されました。 【OK】ボタンをクリックすると、変更が適用されます。

## 困った時は…

当社に対するご意見・ご質問・ご要望などがございましたら、下記の連絡先にて、お気軽にご連絡ください。

### ▶電話でのお問い合わせ

0120-63-0727(フリーダイヤル)

06-6534-0708

(お客様からのご意見、ご要望にお応えできるように、お電話を録音させていただくことがあります。)

### ▶FAXでのお問い合わせ

0120-34-0709 (フリーダイヤル) 06-6534-0709

## ▶E-mailでのお問い合わせ

E-mail: info@hirose-fx.co.jp

## ▶お問い合わせフォームでのお問い合わせ

https://hirose-fx.co.jp/form/contact/